# Commander des documents pour consultation : collections bibliothèque

Pré-requis : Être inscrit-e à La contemporain

Le catalogue utilisé pour les recherches bibliographiques concernant les livres, les périodiques, l'audiovisuel physique et les collections électroniques est Primo. Il est accessible en cliquant sur « catalogue général » depuis la page d'accueil du site de La contemporaine, ou directement à l'URL suivante : <u>http://primo-prod.parisnanterre.fr/primo\_library/libweb/action/search.do?vid=BDIC</u>.

## S'authentifier sur le catalogue

Pour profiter pleinement des différentes options, authentifiez-vous dès votre arrivée sur le site en cliquant sur « m'identifiez ».

| LATCONTEMPOR                                                                |                        |                     |                    | CHAN | NGER DE BIBLIOTHEQUE |
|-----------------------------------------------------------------------------|------------------------|---------------------|--------------------|------|----------------------|
| husée bes rosnes courtenronatiss                                            | 136                    | 20                  | A FR               |      | - 04                 |
| Tout La contemporaine Livres, revues, audiovisuel J<br>Pierre Mendès-France | Articles électroniques | Recherche avancée   |                    |      |                      |
| Invité   🏫 Mon panier   Mon compte Midentifier                              | Nouvelle recherche     | S'inscrire en ligne | Questions en ligne | Aide | Langue : Françaisv   |
| Bienvenue sur le Portail documentaire de La contempo                        | raine                  |                     |                    |      |                      |

Cela vous redirige vers la page de connexion CAS de l'Université Paris Nanterre :

| Paris Nanterre                                                                                                    | Centre d'Authentification de<br>l'Université Paris Nanterre                                                                                                    |
|----------------------------------------------------------------------------------------------------|----------------------------------------------------------------------------------------------------|
| Entrez votre identifiant et votre mot de<br>passe.<br>Identifiant :<br>Identifiant :<br>I | Vous souhaitez accéder à un service proposé par l'Université Paris<br>Nanterre.<br>Dans le champ = identifiant = sétudiants, entrez votre = numéro<br>étudiant = :<br>pronomels ou autres utilisateurs entrez votre < nom de connexion =<br>(ausi appaiel UID ou nom de login)<br>Indiquez votre mot de passe (le mot de passe que vous avez<br>personnellament choisi à l'ouvertande e votre compte), puis cliquez<br>sur le bouton = de connecter =<br>Pour des naisons de sécurits, vouillez vous déconnecter et fermer<br>votre navigateur lorsque vous avez fini d'accèder aux services<br>autientifiés.<br>Si vous rencontrez des difficultés vous trouverez de l'aide sur cette<br>page |
| Si vous rencontrez des difficultés vous trouverez de l'aide sur cette<br>page                                                                                                    |                                                                                                    |

- Si vous êtes un-e lecteur-rice UPN, étudiant-e ou personnel, ce sont les identifiants et mot de passe UPN.
- Si vous êtes un-e lecteur-rice extérieur-e à l'Université Paris Nanterre, vos identifiants sont votre numéro de lecteur-rice en BDI+*code-barres* et mdp *date de naissance jjmmaaaa*. ! cela ne fonctionne que si vous êtes bien inscrit-e à La contemporaine.

## Commander vos documents

Après l'authentification, vous êtes redirigé-e-s vers la page d'accueil du catalogue à partir de laquelle vous pouvez faire une recherche.

Vous obtiendrez une liste de résultats dans laquelle vous ferez votre sélection. Choisissez la référence que vous souhaitez consulter et cliquez dessus.

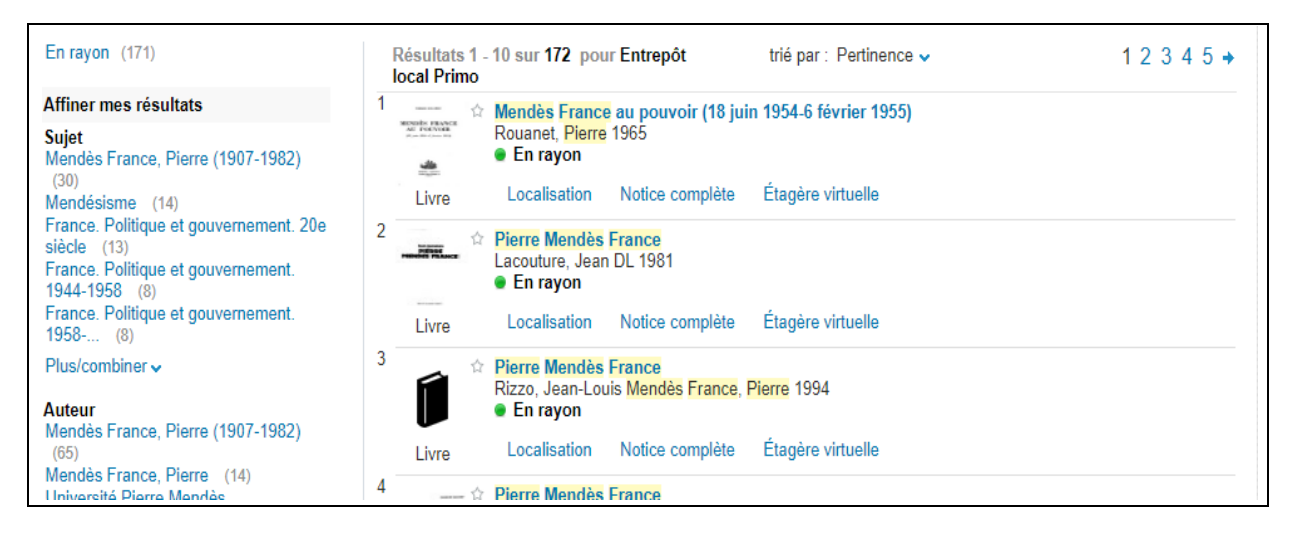

### Pour une demande de consultation immédiate

Une fenêtre s'ouvre : cliquez sur l'onglet **localisation**. Et ensuite, sur cette page, cliquez sur **consultation**.

| rmer la session                                  | on panier   w    | on compre         | Nouven                                    | e recherche 3                     | inscrire en ligne                        | Questions en ligne        | Alde Langue :                                          | rrançaisv |
|--------------------------------------------------|------------------|-------------------|-------------------------------------------|-----------------------------------|------------------------------------------|---------------------------|--------------------------------------------------------|-----------|
| lendes France au pouvo                           | ir (18 juin 19   | 54-6 février 195  | 5)                                        |                                   |                                          |                           |                                                        |           |
| Rouanet, Pierre 1965                             |                  |                   |                                           |                                   |                                          |                           |                                                        |           |
| En rayon                                         |                  |                   |                                           |                                   |                                          |                           |                                                        |           |
|                                                  | 100              | 4. S. 1. 1.       |                                           |                                   |                                          |                           |                                                        |           |
| Localisation Notice                              | complete E       | tagere virtuelle  |                                           |                                   |                                          |                           |                                                        |           |
| Localisation Notice                              | complete t       | tagere virtuelle  |                                           |                                   |                                          |                           | Actions                                                |           |
| Localisation Notice                              | complete t       | ztagere virtuelle | Magasin 5e e                              | etage                             | (O 222981 )                              | •                         | Actions <b>√</b><br>Disponible                         |           |
| La contemporaine<br>Emplacement                  | Complete E       | Description       | Magasin 5e e<br>Disponibilité             | etage<br>Code-barres              | (O 222981 )<br>Statut                    | Optier                    | Actions-<br>Disponible<br>ne de la demande             |           |
| La contemporaine<br>Emplacement<br>BDIC Magasins | Cote<br>0 222981 | Description       | Magasin 5e e<br>Disponibilité<br>En rayon | etage<br>Code-barres<br>N10425256 | (O 222981 )<br>Statut<br>Communication s | Optier<br>sur place Consu | Actions-<br>Disponible<br>no de la demande<br>ultation |           |

Une autre page s'ouvre pour vous permettre de compléter et valider votre réservation : vous pouvez cliquer sur consultation. Votre demande de document sera alors enregistrée.

| Options de demande : Consultation   Actualiser les options de la demande                                                                  | Actions          |
|----------------------------------------------------------------------------------------------------|------------------|
| Détails de l'exemplaire demandé:                                                                                                    |                  |
| BDIC Magasins O 222981                                                                                                    |                  |
| Statut de l'exemplaire : Communication sur place (14) Cote : O 222981.<br>Il existe un exemplaire similaire du document demandé en rayon. |                  |
| Bibliothèque de retrait Salle de lecture                                                                                                  |                  |
| Pages                                                                                                    |                  |
| Note:                                                                                                    |                  |
| Note                                                                                                    |                  |
| Consultation Efficients in Section                                                                                                    |                  |
|                                                                                                    |                  |
| and a first day adapted                                                                                                    | Dámiliat 4 Solum |

### Pour une demande de réservation

A partir de l'onglet localisation, cliquez sur réservation planifiée.

| ²<br>Î | Le <mark>féminisme ou la mo</mark><br>Eaubonne, Françoise d' E<br>• En rayon | <b>rt</b><br>3ahaffou, Myriam Goreo | cki, Julie DL 2020                       |                                       |
|--------|------------------------------------------------------------------------------|-------------------------------------|------------------------------------------|---------------------------------------|
| Livre  | Localisation Notic                                                           | e complète Étagère                  | e virtuelle                              | Actions⊷ 🖾                            |
|        | La contemporaine                                                             | Magasin<br>2bis<br>● Disp           | étage (S 79920<br>xonible                | )                                     |
|        | Emplacement                                                                  | Cote Description                    | Disponibilité                            | Options de la demande                 |
|        | BDIC Magasin<br>étage 2bis tour                                              | S<br>79920                          | En rayon :<br>Communication sur<br>place | Consultation<br>Reservation planifiée |
|        |                                                                              |                                     |                                          |                                       |

Cette fenêtre s'ouvre et vous invite à sélectionner la date de votre venue. Après le choix de cette date, cliquez sur **envoi**.

| Localisation Notice   | complète Etagère virtuelle       |                           |         |        |          |         |          |       |             |          |          |
|-----------------------|----------------------------------|---------------------------|---------|--------|----------|---------|----------|-------|-------------|----------|----------|
| Options de demande :  | Consultation   Demande de rés    | ervation planifiée 🖙   Su | Ca      | lendar | - Moz    | zilla   | _        |       |             | ×        |          |
|                       |                                  |                           | Ū       | ht     | tps://   | /catal  | ogue     | paris | snant       | e ***    |          |
|                       |                                  |                           |         | Oct    | ober     | ▼ 20    | 21 🔻     |       |             | ×        |          |
| Demande de re         | éservation                       |                           |         |        | <b>T</b> |         | <b>T</b> |       | <b>C</b> -1 | <b>C</b> |          |
| Vous pouvez rése      | erver un document pour le        | lendemain jusqu'à 1       | 39      | Mon    | lue      | Wed     | Thu      | 1     | Sat<br>2    | Sun 3    |          |
| Merci de nous inf     | ormer à l'adresse reservat       | ion@bdic.fr de tout       | 40      | 4      | 5        | 6       | 7        | 8     | 9           | 10       |          |
|                       |                                  | _                         | 41      | 11     | 12       | 13      | 14       | 15    | 16          | 17       |          |
| Autour Daubarra Dau   |                                  | view Oscali lulia La      | 42      | 18     | 19       | 20      | 21       | 22    | 23          | 24       |          |
| Auteur Eaubonne, Frai | içoise d ,1920-2005 Banaffou, My | riam Gorecki, Julie Le    | 43      | 25     | 26       | 27      | 28       | 29    | 30          | 31       | oretace  |
|                       |                                  |                           |         |        | Today    | is Fri, | 8 Oct    | 2021  |             |          |          |
| Réservation de        | e document                       |                           |         |        |          |         |          |       |             |          |          |
| Le                    | Jour (yyyymmdd)                  |                           |         |        |          |         |          |       |             |          |          |
|                       |                                  |                           |         |        |          |         |          |       |             |          |          |
| Précisez votre demai  | nde pour les périodiques (limité | e à 6 mois pour les quot  | idiens, | 1 an   | pour     | les h   | ebdo     | omad  | aires       | s et 2 a | ins pour |
| Année / Main          |                                  | Tome / Volume             |         |        |          |         |          |       |             |          |          |

Une fenêtre récapitulative s'affiche, confirmant les informations sur la demande. Il faut cliquer une deuxième fois sur envoi pour la confirmer.

| Information bibliographique :                                 |                                                                                                    |
|---------------------------------------------------------------|----------------------------------------------------------------------------------------------------|
| Auteur Eaubonne, Françoise d' ,19<br>Bahaffou & Julie Gorecki | 920-2005 Bahaffou, Myriam Gorecki, Julie Le féminisme ou la mort / Françoise d'Eaubonne ; préface de Myriam |
| Statut exemplaire :                                           | Communication sur place                                                                                     |
| Bibliothèque :                                                | BDIC                                                                                                    |
| Localisation :                                                | Magasin étage 2bis tour                                                                                     |
| Cote :                                                        | S 79920                                                                                                    |
| Cote 2                                                        |                                                                                                    |
| Description :                                                 |                                                                                                    |
| Cliquer sur envoi pour valider<br>Envoi Imprimer R            | la réservation<br>Retour                                                                                    |

Votre demande de réservation est maintenant enregistrée.